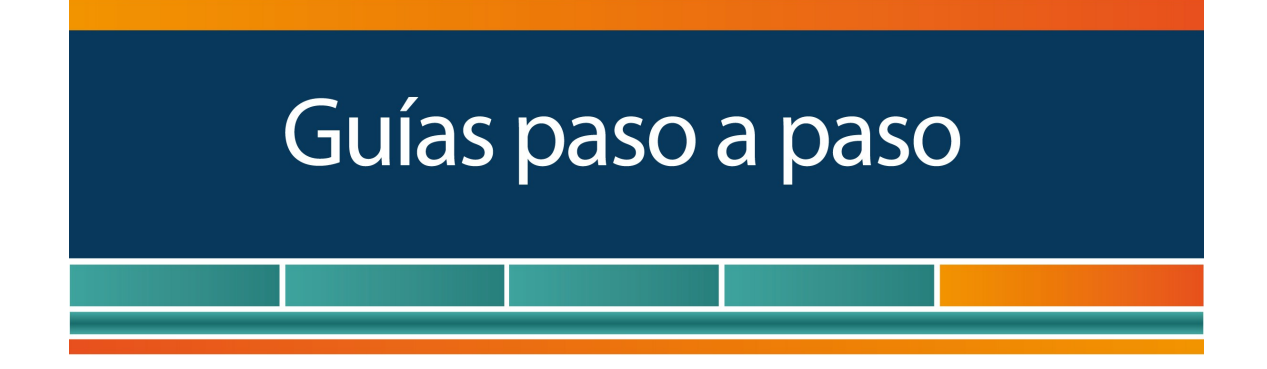

# Registro como Empleador de Trabajador de Casas Particulares

## www.afip.gob.ar

0810-999-AFIP (2347) Desde tu celular \*2347 de lunes a viernes de 8 a 20 hs mayuda@afip.gob.ar

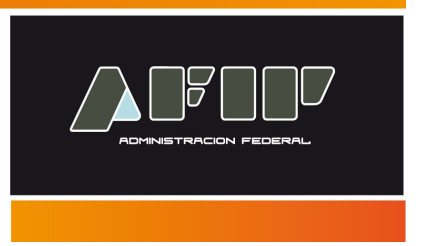

A través del Registro de Actividades Especiales, las personas físicas (empleadores) podrán comunicar las altas y bajas de los trabajadores e informar los datos requeridos por la normativa vigente.

La aplicación genera la constancia por duplicado. Dicha constancia contiene datos de identificación del empleador y de los trabajadores sobre los cuales se informan novedades.

A su vez, permite generar el Recibo de Sueldo y el Volante de Pago AFIP.

**Importante:** recordar que cualquier novedad que modifique las condiciones o situación del/los trabajador/es (Ej. Cantidad de horas trabajadas, remuneración, extinción de la relación laboral, alta de nuevo trabajador, etc.) se debe informar de inmediato a través de las modificaciones de datos que están disponibles en esta aplicación.

A continuación se exponen las pantallas para realizar la registración de las relaciones laborales, generar recibos de sueldo y Volantes Electrónicos de pago:

#### ¿Cómo ingreso al servicio?

Ingrese con su "Clave Fiscal" al Servicio "Simplificación Registral – Registros Especiales de Seguridad Social".

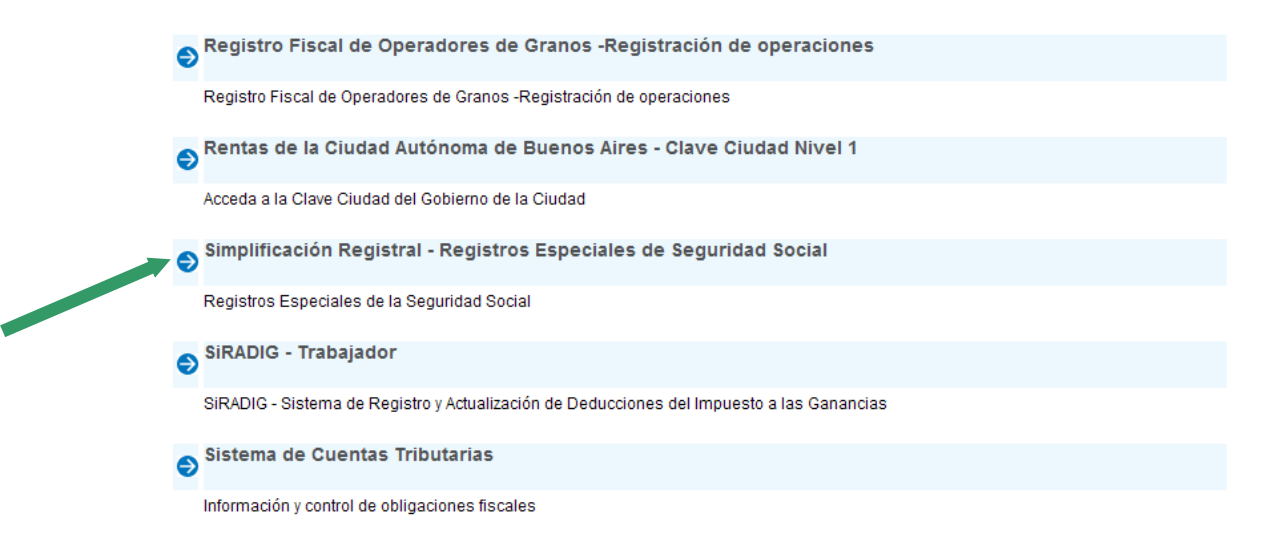

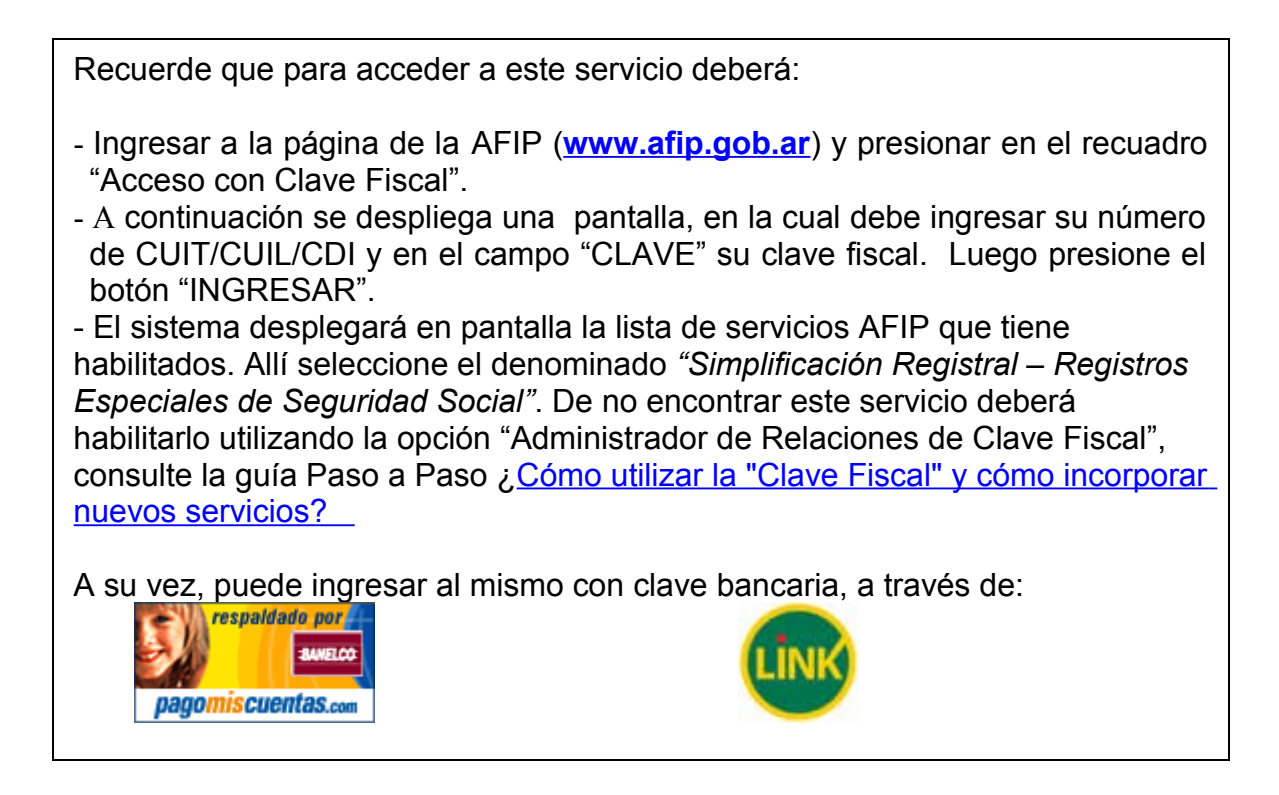

Al ingresar, seleccione si va a informar Personal de Casas Particulares o Servicios de Remises. Para este ejemplo, seleccione la primer opción.

| CUIT:                 |                                               |
|-----------------------|-----------------------------------------------|
| Fecha de Inscripción: | Ayuda en                                      |
| Domicilio Fiscal:     |                                               |
| > Tipo de Registro:   | miercoles, os de junio o                      |
|                       |                                               |
|                       |                                               |
|                       |                                               |
|                       |                                               |
|                       |                                               |
|                       | Personal de Casas Particulares - Ley Nº26.844 |
|                       | Personal de Casas Particulares - Ley N°26.844 |
| <                     | Personal de Casas Particulares - Ley N°26.844 |
| <                     | Personal de Casas Particulares - Ley N°26.844 |

# PASO 2

Registrar el lugar de trabajo, accediendo a la opción del menú "Registrar lugares de trabajo".

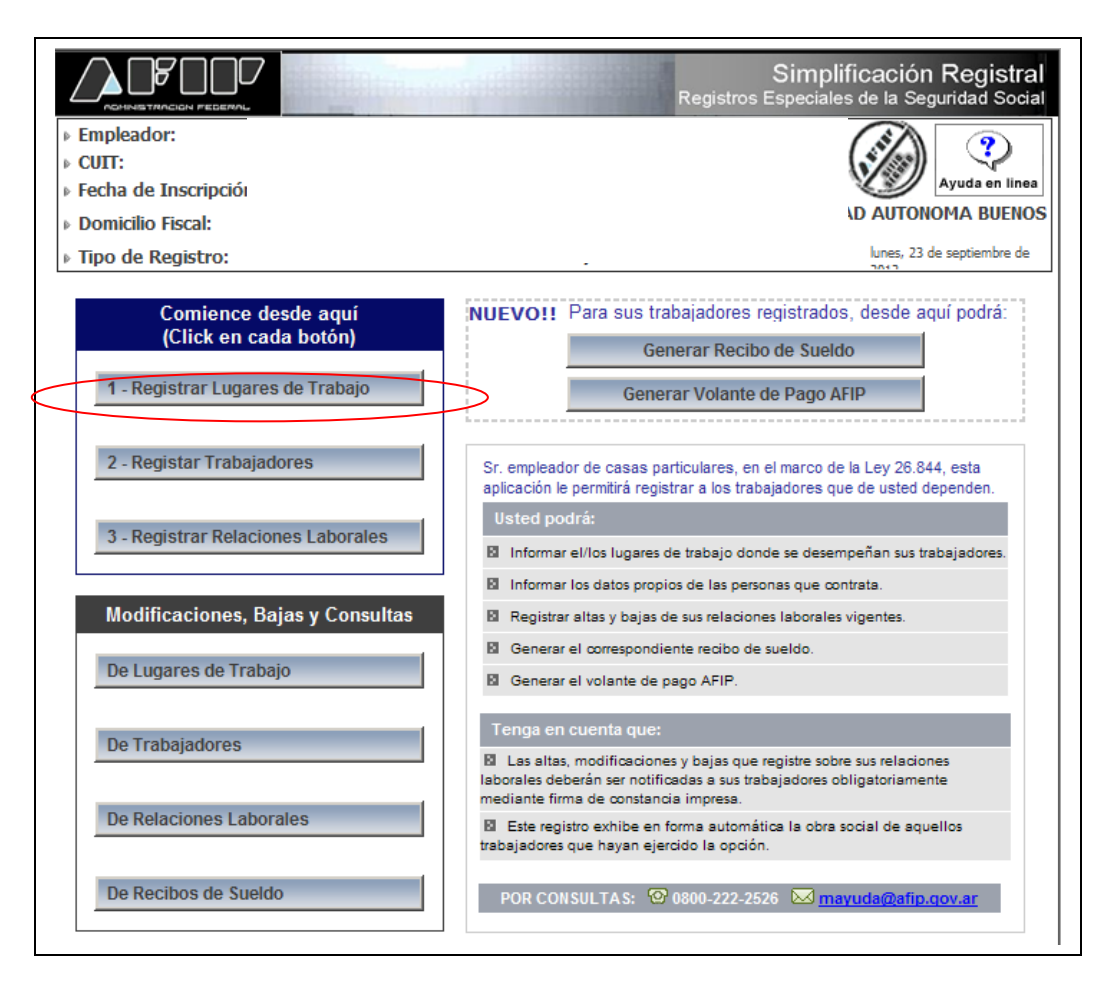

Al ingresar, el sistema solicitará que se carguen todos los datos correspondientes al lugar de trabajo. Asimismo posee una opción para que el sistema le muestre los domicilios que se encuentran registrados en AFIP. Luego de cargar los datos seleccione aceptar para confirmar la operación.

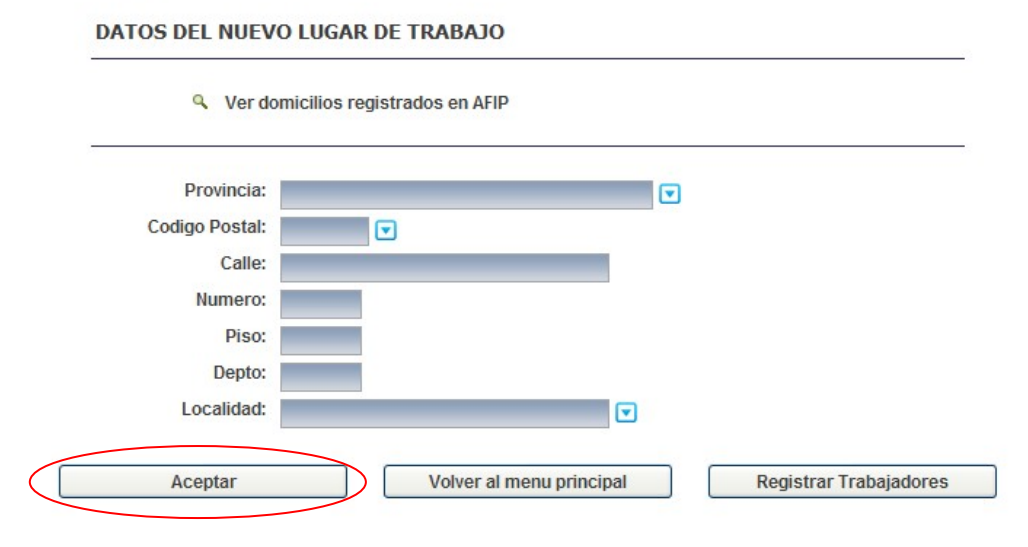

Registrar al trabajador, accediendo a la opción del menú principal "Registrar Trabajadores" o a través del botón "Registrar Trabajadores" existente al pie de la pantalla de carga del lugar de trabajo.

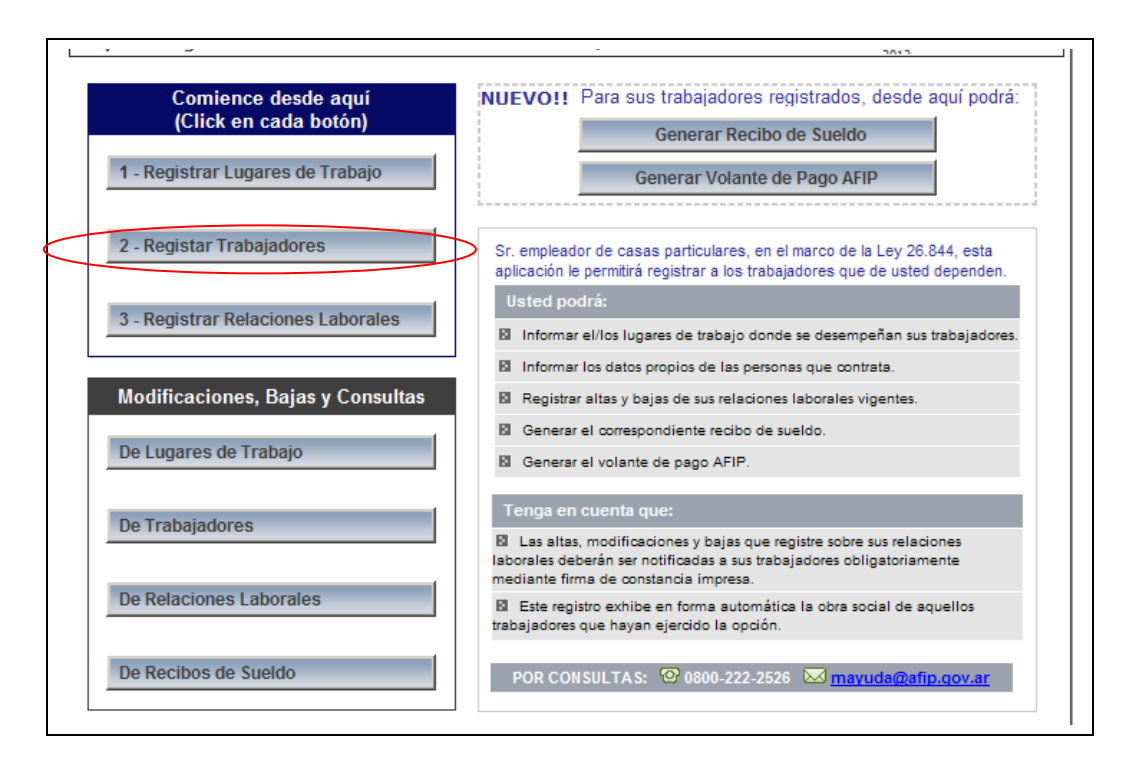

Al ingresar, el sistema solicitará que se carguen en detalle todos los datos correspondientes al trabajador. Luego de cargar los datos seleccione aceptar para confirmar la operación.

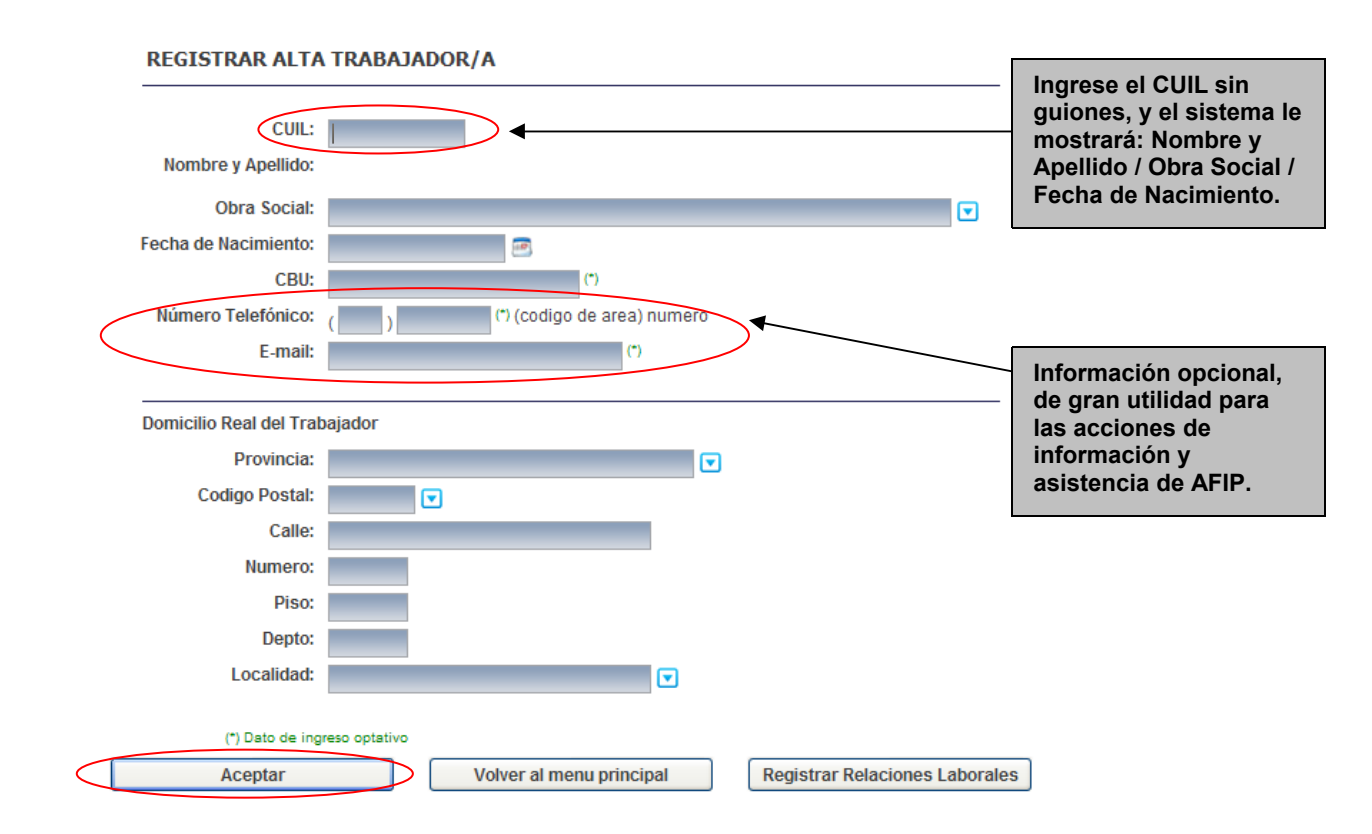

Registrar la relación laboral, accediendo a la opción del menú principal "Registrar Relaciones Laborales" o a través del botón "Registrar Relaciones Laborales" existente al pie de la pantalla de alta de trabajadores.

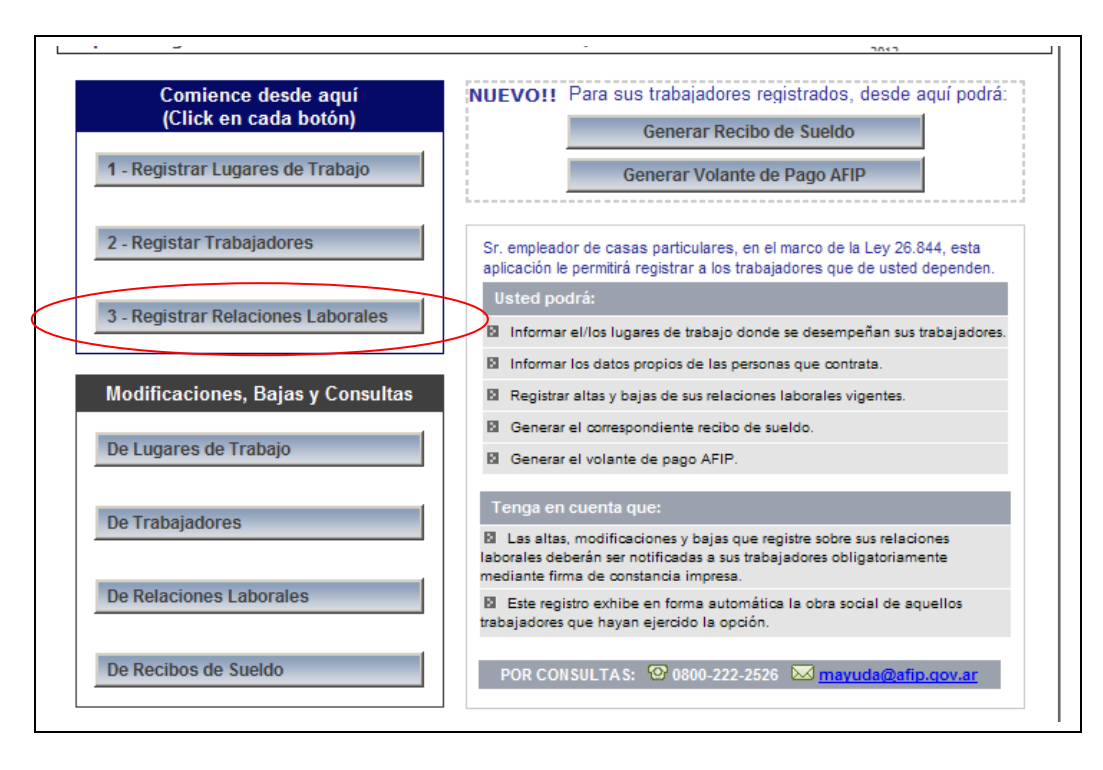

Al ingresar, el sistema solicitará registrar la relación laboral, relacionando al trabajador declarado con el lugar de trabajo. Seleccione al trabajador en la opción "CUIL", que desplegará a los registrados por usted, y al domicilio donde desempeñará la actividad a través de la opción "Lugar de Trabajo". Luego completar los datos correspondientes a:

Puesto Desempeñado: Mucama/o - Casera/o - Cocinera/o – Jardinería – Institutriz – Mayordomía – Gobernanta – Niñera - Ama de Ilaves - Asistente Personal - Auxiliar para todo trabajo.

**Auxiliar para todo trabajo**: Este puesto corresponde asignarlo a quienes por la tarea desempeñada no pueda encuadrárselos en las otras definiciones de puesto, siempre que el mismo se encuadre en las especificaciones del <u>artículo 1° de la Ley 26.844</u>.

- Horas Semanales: Menos de 6hs Desde 6 hasta 12hs Desde 12 hasta 16hs Desde 16 a mas hs.
- > Retribución Pactada: Retribución monetaria relacionada con la modalidad de liquidación.
- > Modalidad de Liquidación: Diaria Semanal Quincenal Mensual Otros.
- Fecha de Inscripción: Corresponde a la fecha de registración, por defecto el sistema muestra la del día en que se está realizando la operación.
- Fecha de Fin: De no existir una fecha estipulada de finalización de la relación laboral, no completar este campo

| CUIL:                  |              |   |             |
|------------------------|--------------|---|-------------|
| Lugar de Trabajo:      |              | _ |             |
| Puesto Desempeñado     |              |   | 5, <u>-</u> |
| Horas Semanales:       |              |   |             |
| Retribución Pactada:   | 0,00         |   |             |
| Aodalidad Liquidación: |              |   |             |
| Fecha de Inscripción:  | 10/05/2013 🖻 |   |             |
| Fecha de Fin:          |              |   |             |

Finalmente seleccione Aceptar para finalizar con la registración de la relación laboral. Emitiendo el sistema los comprobantes de la registración.

#### PASO 5

Imprimir los comprobantes que se generan automáticamente una vez finalizada la carga de la relación laboral.

El sistema emite la constancia por duplicado. Uno le corresponde al empleador y el otro al trabajador, con las respectivas firmas.

| ADMINISTRACIÓN FEDERAL SIMPLIFICACIÓN RE       | GISTRAL - Registros Especiales de la Seguridad Social<br>ISTANCIA DEL TRABAJADOR - ALTA |
|------------------------------------------------|-----------------------------------------------------------------------------------------|
| Alta de Personal de Casa                       | s Particulares - Ley Nº 26.844                                                          |
|                                                | Original para el Empleador, Duplicado para el Trabajador                                |
| Empleador                                      | CUIT:                                                                                   |
| Apelido y Nombre o Denominación:               |                                                                                         |
| Datos del Trabajador                           | CUIL:                                                                                   |
| Apelido y Nombre:                              |                                                                                         |
| Fecha de Inscripción: Fecha de Fin:            | Obra Social: 103800 - O.S.DEL PERSONAL AUXILIAR DE CASAS<br>PARTICULARES                |
| Lugar de Trabajo:                              |                                                                                         |
| Puesto Desempeñado: Auxiliar para todo trabajo | Régimen: SIPA                                                                           |
| Modalidad de Liquidación: Semanal              | Retribución Pactada:                                                                    |
| Horas Semanales: Deade 16 a maxima             |                                                                                         |
|                                                | Alta                                                                                    |
| Clave de registro AFIP:                        |                                                                                         |
| Fecha - Hora de Envio:                         | Firma empleado y fecha de notificación                                                  |
| Fecha de Imp                                   | resión: 10/05/2013                                                                      |
| Talón para                                     | el Empleador                                                                            |
|                                                |                                                                                         |
|                                                | GI3TRAL - Registros Especiales de la Seguridad Social<br>ISTANCIA DEL TRABAJADOR - ALTA |
| Alts de Personal de Casa                       | s Particulares - Ley N° 25.844                                                          |
|                                                | Original para el Empleador, Duplicado para el Trabajador                                |
| Empleador                                      | CUIT:                                                                                   |
| Apelido y Nombre o Denominación:               |                                                                                         |
| Datos del Trabajador                           | CUL:                                                                                    |
| Apelido y Nombre:                              |                                                                                         |
| Fecha de Inscripción: Fecha de Fin:            | Obra Social: 103600 - O.S.DEL PERSONAL ALIXILIAR DE CASAS<br>PARTICULARES               |
| Lugar de Trabajo:                              |                                                                                         |
| Puesto Desempeñado: Auxiliar para todo trabajo | Régimen: SIPA                                                                           |
| Modalidad de Liquidación; Semanal              | Retribución Pactada:                                                                    |
| Horas Semanales: Dexie 16 a mas ha             |                                                                                         |
|                                                | Alta                                                                                    |
| Clave de registro AFIP:                        |                                                                                         |
| Fecha - Hora de Envlo: 10/05/2013 12:17:25     | Firms empleador y fecha de notificación                                                 |
| Fecha de imp                                   | resión: 10/6/2013                                                                       |
| Talón para                                     | el trabajador                                                                           |

# ¿Cómo reimprimir la constancia de alta del trabajador?

#### PASO 1

Dentro del servicio, seleccionar la opción "Modificaciones, Bajas y Consultas" → "De Relaciones Laborales".

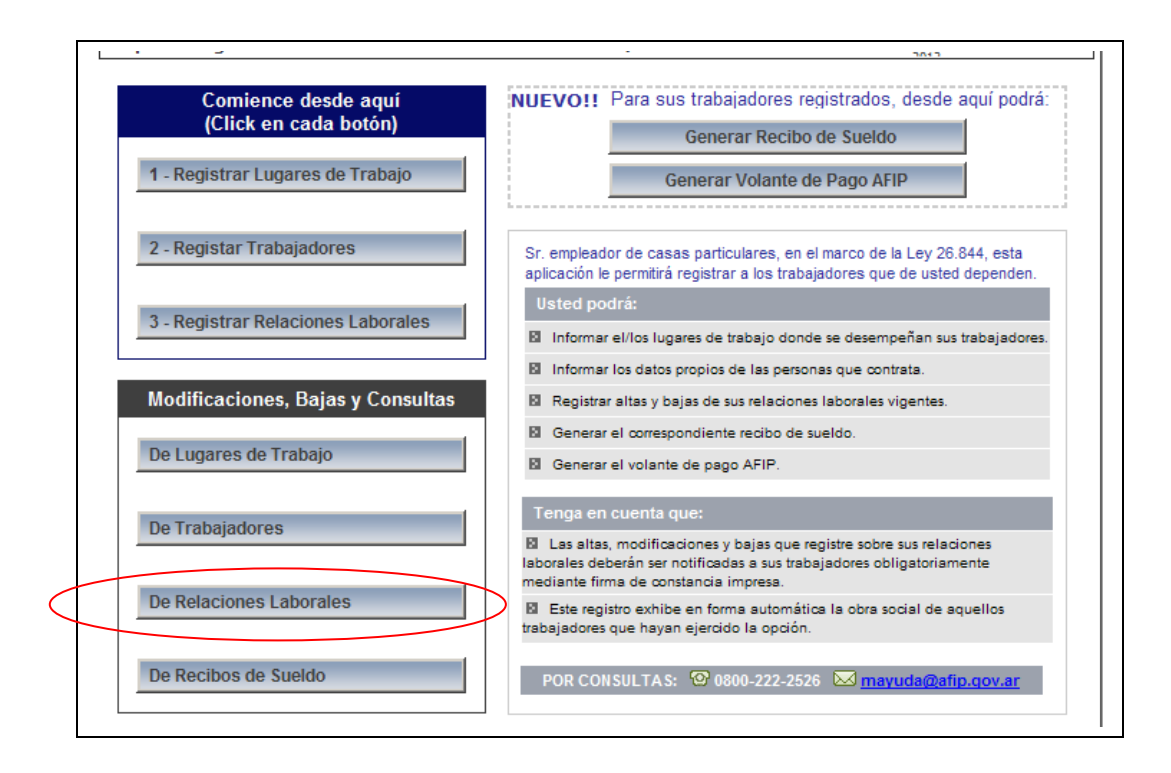

Seleccione el primer botón de la derecha, que es una impresora.

| CUIL:                                                                                                    |                    | Filtrar                  |                     |
|----------------------------------------------------------------------------------------------------|--------------------|--------------------------|---------------------|
| CUI<br>Obra Socia<br>Lugar de Trabaj<br>Puesto Desempeñad<br>Horas Semanale<br>Retribución Pactad<br>Fecha de Inscripció<br>Fecha de Fi |                    |                          | Imprimir Constancia |
| Nue                                                                                                    | a Relación Laboral | Volver al menú principal |                     |

#### PASO 3

El sistema mostrará la constancia, que podrá reimprimir.

|         | 80           |        |
|---------|--------------|--------|
| - AD MI | NISTRACION F | EDERAL |

#### SIMPLIFICACIÓN REGISTRAL - Registros Especiales de la Seguridad Social CONSTANCIA DEL TRABAJADOR - ALTA

Alta de Personal de Casas Particulares - Ley Nº 25.844 Original para el Empleador, Duplicado para el Trabajador Empleador CUIT: Apelido y Nombre o Denominación: Datos del Trabajador CUL Apellido y Nombre: Obra Social: 103600 - O.S.DEL PERSONAL AUXILIAR DE CASAS PARTICULARES Fecha de Inscripción: Fecha de Fin: Lugar de Trabalo: Puesto Desempeñado: Auxiliar para todo trabajo Régiment SIPA Modalidad de Liquidación: Semanal Retribución Pactada: Horas Semanales: Deade 16 a mas ha Clave de registro AFIP: Fecha - Hora de Envlo: Firma empleado y fecha de notificación Fecha de Impresión: 10/06/2013 Talón para el Empleador SIMPLIFICACIÓN REGISTRAL - Registros Especiales de la Seguridad Social CONSTANCIA DEL TRABAJADOR - ALTA ADMINISTRACION FEDERAL Alta de Personal de Casas Particulares - Ley Nº 25.844 Original para el Empleador, Duplicado para el Trabajador CUIT: Empleador Apelido y Nombre o Denominación: Datos del Trabajador CUL Apellido y Nombre: Obra Social: 103600 - O.S.DEL PERSONAL AUXILIAR DE CASAS PARTICULARES Fecha de Inscripción: Fecha de Fin: Lugar de Trabajo: Puesto Desempeñado: Auxiliar para todo trabajo Régiment SIPA Modalidad de Liquidación: Semenal Retribución Pactada: Horas Semanales: Dende 16 a mas ha Alta Clave de registro AFIP: Fecha - Hora de Envlo: 10/05/2013 12:17:25 Firms empleador y fecha de notificación Fecha de Impresión: 10/06/2013 Talón para el trabajador

Dentro del servicio, seleccionar de la columna de la derecha la opción denominada "Generar Recibo de Sueldo".

| -                                            |                                                                                                    |
|----------------------------------------------|----------------------------------------------------------------------------------------------------|
| Comience desde aquí<br>(Click en cada botón) | NUEVO!! Para sus trabajadores registrados, desde aquí podrá:<br>Generar Recibo de Sueldo                                                                               |
| 1 - Registrar Lugares de Trabajo             | Generar Volante de Pago AFIP                                                                                                    |
| 2 - Registar Trabajadores                    | Sr. empleador de casas particulares, en el marco de la Ley 26.844, esta<br>aplicación le permitirá registrar a los trabajadores que de usted dependen.                 |
| 3 - Registrar Relaciones Laborales           | Usted podrá: Informar el/los lugares de trabajo donde se desempeñan sus trabajadores.                                                                                  |
| Modificaciones, Bajas y Consultas            | <ul> <li>Informar los datos propios de las personas que contrata.</li> <li>Registrar altas y bajas de sus relaciones laborales vigentes.</li> </ul>                    |
| De Lugares de Trabajo                        | <ul> <li>Generar el correspondiente recibo de sueldo.</li> <li>Generar el volante de pago AFIP.</li> </ul>                                                             |
| De Trabajadores                              | Tenga en cuenta que:<br>B Las altas, modificaciones y bajas que registre sobre sus relaciones<br>laborales deberán ser notificadas a sus trabajadores oblicatoriamente |
| De Relaciones Laborales                      | mediante firma de constancia impresa.  El Este registro exhibe en forma automática la obra social de aquellos trabajadores que hayan ejercido la opción.               |
| De Recibos de Sueldo                         | POR CONSULTAS: 1 0800-222-2526 🖂 mayuda@afip.qov.ar                                                                                                    |

#### PASO 2

Seleccione de la lista desplegable, el CUIL del trabajador y el Período para el cual desea generar el Recibo de Sueldo. Luego presione el botón "Seleccionar":

|                      | Re                                                                                                    | Simplificación Registral<br>gistros Especiales de la Seguridad Social |
|----------------------|----------------------------------------------------------------------------------------------------|-----------------------------------------------------------------------|
| Empleador:           |                                                                                                    |                                                                       |
| ▶ CUIT:              |                                                                                                    | Avurda en linea                                                       |
| Fecha de Inscripción |                                                                                                    |                                                                       |
| Domicilio Fiscal:    |                                                                                                    | AD AUTONOTIA BULIUS                                                   |
| Tipo de Registro:    | -                                                                                                    | lunes, 23 de septiembre de                                            |
| GENERAR RECIBO DE    | SUELDO                                                                                                    |                                                                       |
| Deríodes             |                                                                                                    |                                                                       |
| Periodo.             |                                                                                                    |                                                                       |
|                      | RECEID DE PRADE D'Agree and Transmission (Transmission)                                                                                                    |                                                                       |
|                      | O.K.CUE: Apriles y tentes a Desanaucite:                                                                                                    |                                                                       |
|                      | Autor Apolitis y Kentine<br>Pruha di Ingresi                                                                                                    |                                                                       |
|                      | Induite as periods<br>Denies Martin Martin Pueto Orienterfacto<br>Mandemo III Lastrocky                                                                                                    |                                                                       |
|                      | Image: Second second second |                                                                       |
|                      |                                                                                                    |                                                                       |
| Volve                | r al menú principal Sele                                                                                                    | ccionar                                                               |
| 1                    |                                                                                                    | <u> </u>                                                              |

El sistema mostrará los datos registrados, que podrá modificar. Complete los datos requeridos y seleccione el botón "Generar recibo".

| CI III I                             |                                |
|--------------------------------------|--------------------------------|
| COIL.                                |                                |
| Nombre y Apellido:                   |                                |
| Período:                             | 08/2013                        |
| Puesto Desempeñado                   | Auxiliar para todo trabajo 🛛 💌 |
| Modalidad de Liquidación:            | Mensual                        |
| Cantidad de Horas:                   |                                |
| Desde:                               | 01/08/2013 🖻                   |
| Hasta:                               | 31/08/2013 💌                   |
| N° de comprobante de                 |                                |
| pago de aportes y<br>contribuciones: |                                |
| Remuneración                         |                                |
| Básico:                              | 4200,00                        |
| SAC:                                 | 0,00                           |
| Vacaciones:                          | 0,00                           |
| Otros Conceptos                      |                                |
| :                                    | 0,00                           |
|                                      | 0.00                           |

## PASO 4

El sistema mostrará en pantalla el Recibo de Sueldo que podrá imprimir.

| RECIBO DE SUE          | LDO          |                                            | Original para el Empleador                        |
|------------------------|--------------|--------------------------------------------|---------------------------------------------------|
| Empleador              |              |                                            |                                                   |
| CUIL/CUIT: :           | Nombre y Ape | Ilido o Denominación:                      |                                                   |
| Domicilio de Trabajo:  |              |                                            |                                                   |
| Trabajador             |              |                                            |                                                   |
| CUIL:                  | Nombre y Ape | llido:                                     |                                                   |
| Fecha de Ingreso: 10/0 | 5/2013       |                                            |                                                   |
| Detalle del período    |              |                                            |                                                   |
| Desde: 01/08/2013      |              | Hasta: 31/08/2013                          | Puesto Desempeñado: Auxiliar para todo<br>trabajo |
| Modalidad de Liquidaci | ón: Mensual  |                                            | Cantidad de Horas: 160                            |
| Remun                  | eración      | Son Pesos Cuatro Mil Doscientos .          |                                                   |
| Básico                 | \$4.200,00   | Lugar y Fecha BUENOS AIRES, 23/09/2013 16: | 07:35                                             |
| SAC                    | \$0,00       |                                            |                                                   |
| Vacaciones             | \$0,00       |                                            |                                                   |
|                        |              | N° Comprobante de pago de aportes y contr  | buciones                                          |
| Suma Total             | \$4.200,00   |                                            |                                                   |
| Firma del empleador    |              | Firma del trabaja                          | lor:                                              |

Dentro del servicio, seleccionar de la columna de la derecha la opción denominada "Generar Volante de Pago AFIP".

| -                                            |                                                                                                    |
|----------------------------------------------|----------------------------------------------------------------------------------------------------|
| Comience desde aquí<br>(Click en cada botón) | NUEVO!! Para sus trabajadores registrados, desde aquí podrá:<br>Generar Recibo de Sueldo                                                                            |
| 1 - Registrar Lugares de Trabajo             | Generar Volante de Pago AFIP                                                                                                    |
| 2 - Registar Trabajadores                    | Sr. empleador de casas particulares, en el marco de la Ley 26.844, esta<br>aplicación le permitirá registrar a los trabajadores que de usted dependen.              |
| 3 - Registrar Relaciones Laborales           | Usted podrá: Informar el/los lugares de trabajo donde se desempeñan sus trabajadores.                                                                               |
| Modificaciones, Bajas y Consultas            | <ul> <li>Informar los datos propios de las personas que contrata.</li> <li>Registrar altas y bajas de sus relaciones laborales vigentes.</li> </ul>                 |
| De Lugares de Trabajo                        | <ul> <li>Generar el correspondiente recibo de sueldo.</li> <li>Generar el volante de pago AFIP.</li> </ul>                                                          |
| De Trabajadores                              | Tenga en cuenta que:<br>Las altas, modificaciones y bajas que registre sobre sus relaciones<br>laborales deberá ser potificadas a sus trabajadores obligatoriamente |
| De Relaciones Laborales                      | mediante firma de constancia impresa.<br>El Este registro exhibe en forma automática la obra social de aquellos<br>trabajadores que hayan ejercido la opción.       |
| De Recibos de Sueldo                         | POR CONSULTAS: 🎯 0800-222-2526 🐱 mayuda@afip.gov.ar                                                                                                    |

#### PASO 2

Seleccione de la lista desplegable, el CUIL del trabajador y el Período para el cual desea generar el Volante de Pago. Luego presione el botón "Seleccionar":

| CUIL:    |                                                                                          |                                                     | • |  |
|----------|------------------------------------------------------------------------------------------|-----------------------------------------------------|---|--|
| Período: |                                                                                          |                                                     |   |  |
|          | \$\$\$<br>Este volante electrói<br>puede ser abonad<br>página de su Banco,<br>de pagos A | nico de pago<br>lo desde la<br>en la opción<br>\FIP |   |  |
|          |                                                                                          |                                                     |   |  |

Seleccione de la lista desplegable, el Formulario a generar y la cantidad de horas semanales trabajadas. Luego presione el botón "Siguiente":

| CUIL TRABAJADOR:    |                                            |
|---------------------|--------------------------------------------|
| PERÍODO FISCAL mes: | 08                                         |
| PERÍODO FISCAL año: | 2013                                       |
| Formulario          | Servicio Domestico - Pago Mensual - Activo |
| Horas Semanales:    | ACTIVO - 16 o más hs semanales             |
|                     |                                            |
|                     |                                            |
|                     |                                            |
|                     |                                            |
|                     |                                            |
|                     |                                            |
|                     |                                            |

#### PASO 4

El sistema mostrará los importes que corresponde ingresar. Si es correcto, deberá seleccionar "Generar VEP".

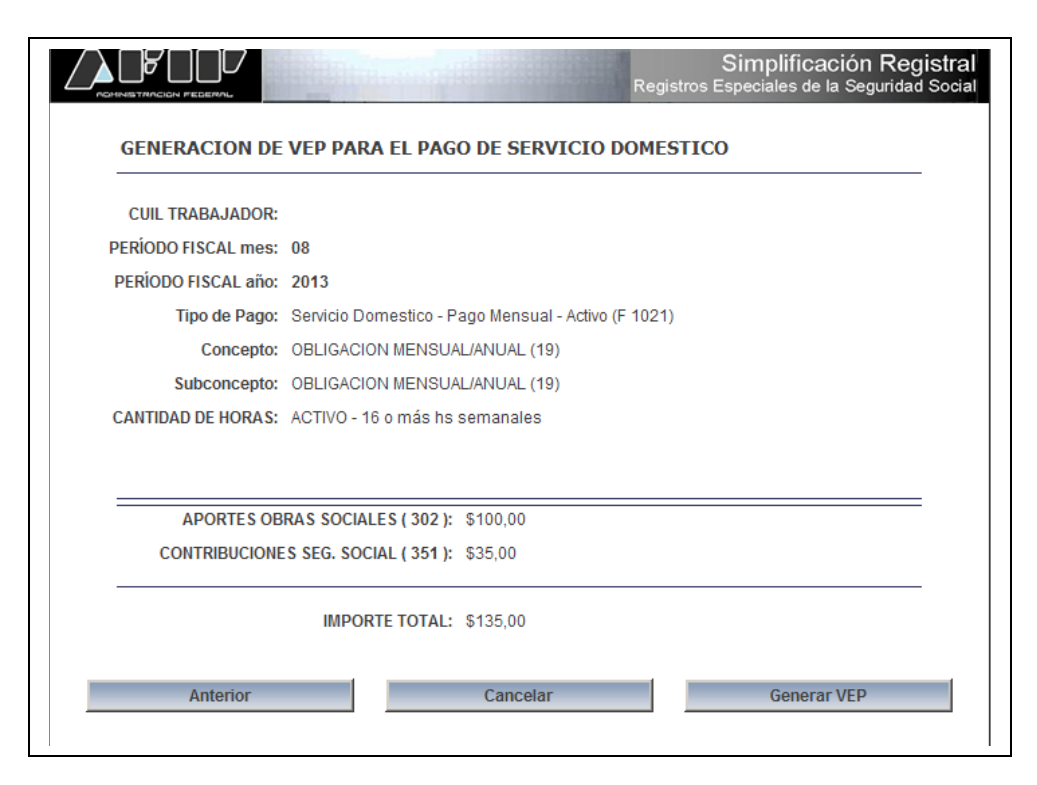

Seleccione el VEP y la entidad de pago.

|                  |                                                                  |                                                                                                    | Usuario: 20-25184479-9 Autenticante: AFI                                                                                                    |
|------------------|------------------------------------------------------------------|----------------------------------------------------------------------------------------------------|----------------------------------------------------------------------------------------------------|
|                  |                                                                  |                                                                                                    | AYUDA SALIR                                                                                                    |
| Ud. disp<br>(pue | one de 1 VEPs para enviarlo.<br>de desmarcar aquellos que n      | s a un sitio de pago<br>o desea enviar)                                                                                                    |                                                                                                    |
| CUIT/CUIL        |                                                                  | Descripción                                                                                                    | Importe                                                                                                    |
|                  | DOMEST08/13                                                      |                                                                                                    | 135,00                                                                                                    |
| Imp              | orte Total a pagar                                               |                                                                                                    | \$ 135,00                                                                                                    |
| Ud. ha sel       | eccionado 1 VEPs para envia                                      | rlos a un sitio de pago                                                                                                    |                                                                                                    |
| Para fin         | alizar seleccione el sitio dono                                  | le efectuará el pago                                                                                                    |                                                                                                    |
|                  | pagomiscuentas                                                   | interbanking                                                                                                    |                                                                                                    |
|                  | Ud. disp<br>(puer<br>CUIT/CUIL<br>Imp<br>Ud. ha sele<br>Para fin | Ud. dispone de 1 VEPs para enviarlo.<br>(puede desmarcar aquellos que n<br>CUIT/CUIL<br>DOMEST08/13<br>Importe Total a pagar<br>Ud. ha seleccionado 1 VEPs para envia<br>Para finalizar seleccione el sitio dono<br>pagomiscuenta: | Ud. dispone de 1 VEPs para enviarlos a un sitio de pago (puede desmarcar aquellos que no desea enviar)         CUIT/CUIL         DOMEST08/13         Importe Total a pagar         Ud. ha seleccionado 1 VEPs para enviarlos a un sitio de pago         Para finalizar seleccione el sitio donde efectuará el pago         pagomiscuentas |

¿Cómo reimprimir o modificar el Recibo de Sueldo?

#### PASO 1

Dentro del servicio, seleccionar la opción "Modificaciones, Bajas y Consultas" → "De Recibos de Sueldo".

| Comience desde aquí<br>(Click en cada botón) | NUEVO!! Para sus trabajadores registrados, desde aquí podrá                                                                                                    |
|----------------------------------------------|----------------------------------------------------------------------------------------------------|
| 1 - Registrar Lugares de Trabajo             | Generar Volante de Pago AFIP                                                                                                    |
| 2 - Registar Trabajadores                    | Sr. empleador de casas particulares, en el marco de la Ley 26.844, esta<br>aplicación le permitirá registrar a los trabajadores que de usted dependen.                               |
| 3 - Registrar Relaciones Laborales           | Usted podrá: Informar el/los lugares de trabajo donde se desempeñan sus trabajadore:                                                                                                 |
|                                              | <ul> <li>Informar los datos propios de las personas que contrata.</li> </ul>                                                                                                    |
| Modificaciones, Bajas y Consultas            | Registrar altas y bajas de sus relaciones laborales vigentes.                                                                                                    |
| De Lugares de Trabajo                        | <ul> <li>Generar el correspondiente recibo de sueldo.</li> <li>Generar el volante de pago AFIP.</li> </ul>                                                                           |
| De Trabajadores                              | Tenga en cuenta que:                                                                                                    |
|                                              | Las altas, modificaciones y bajas que registre sobre sus relaciones<br>laborales deberán ser notificadas a sus trabajadores obligatoriamente<br>mediante firma de constancia impresa |
| De Relaciones Laborales                      | Este registro exhibe en forma automática la obra social de aquellos<br>trabajadores que hayan ejercido la opción.                                                                    |
| De Recibos de Sueldo                         | POR CONSULTAS: 1 1000-222-2526 Mayuda@afib.gov.ar                                                                                                    |

El sistema permite realizar la búsqueda por CUIL y/o Período. Al mostrar el dato del Recibo de Sueldo podrá seleccionar una de las siguientes opciones:

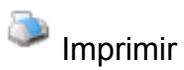

Modificar Recibo de Sueldo

| CUIL: | PERIODO:          | aaaamm F  | iltrar      |
|-------|-------------------|-----------|-------------|
| CUIL  | Nombre y Apellido | Período   | Retribución |
|       |                   | 08/2013 🔍 | 4.200,00 🐌  |
|       |                   |           |             |
|       |                   |           |             |
|       |                   |           |             |